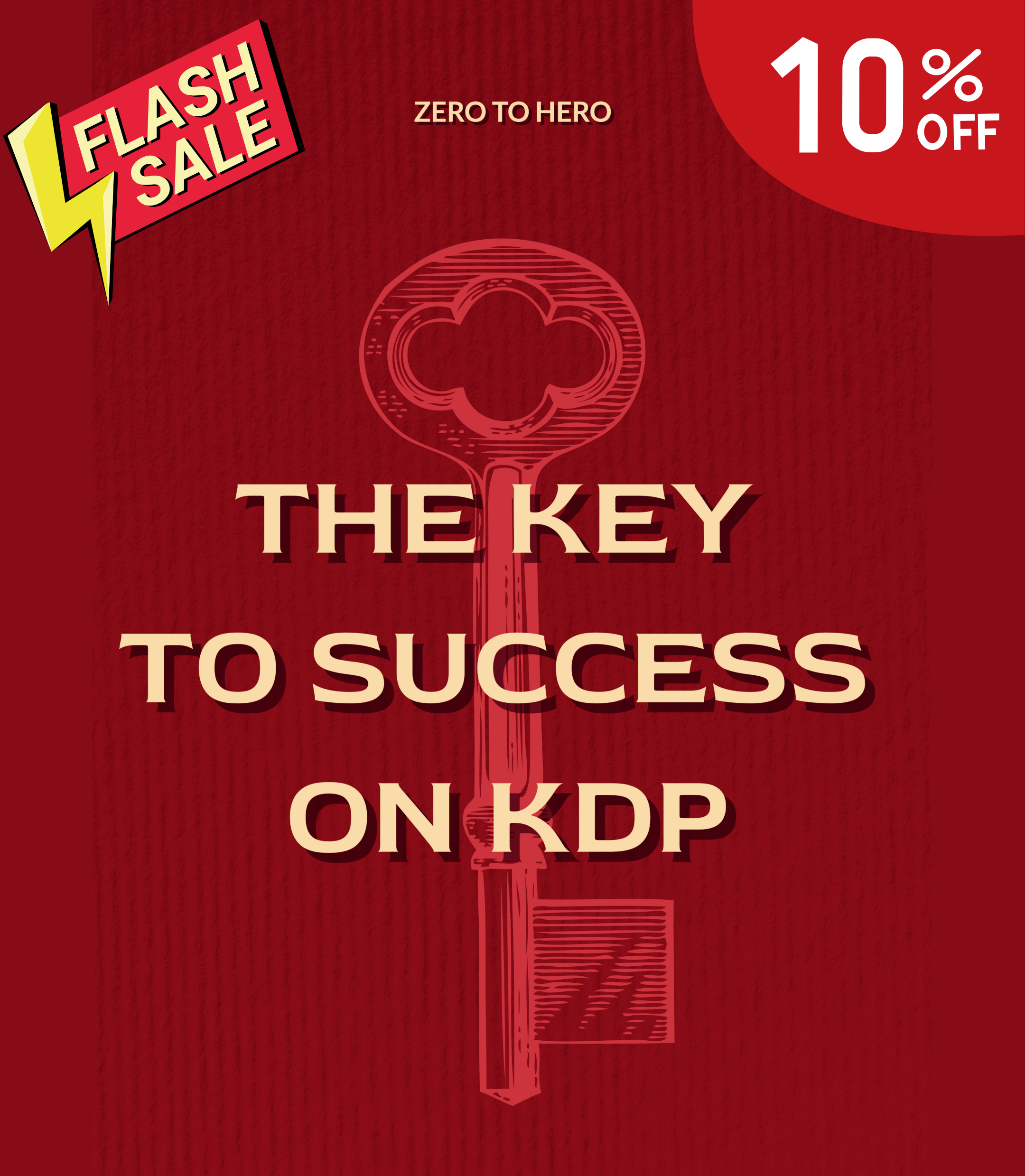

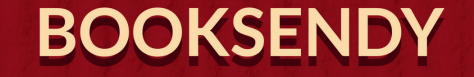

### Hurry! Get your KDP eBook now and enjoy a \$20 discount before time runs out!

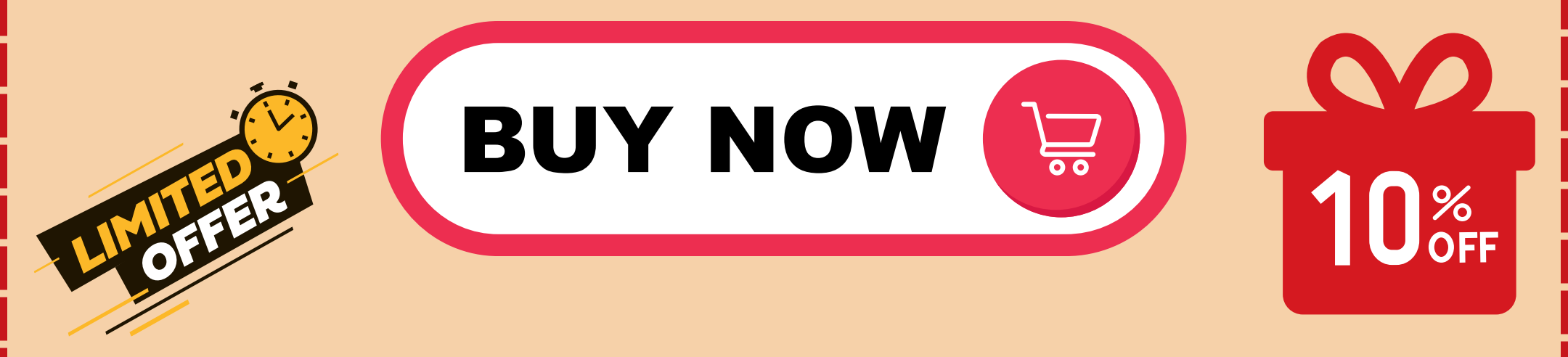

# KDP Crash Course:

## A Step-By-Step Guide for Self-Publishing a Book Using Amazon Kindle Direct Publishing

The following guide provides a detailed walk-through for self-publishing a book using Amazon's Kindle Direct Publishing (KDP). This platform is a popular choice for authors seeking to self-publish because it offers a straightforward process and the potential for high visibility through Amazon's vast marketplace.

#### Step 1: Complete Your Manuscript

Before you begin the self-publishing process, make sure your manuscript is as polished as possible. This includes professional editing and proofreading. This step is crucial because even minor errors can deter readers and lead to poor reviews.

#### Step 2: Formatting Your Manuscript

Amazon KDP supports several file formats, but the most common and recommended one is .MOBI for eBooks. You can use software like Calibre or Scrivener to convert your manuscript into a .MOBI file. For print books, KDP uses PDF files.

While formatting, pay close attention to:

- Title Page: This should include your book title, subtitle, and author name.
- Copyright Page: This comes immediately after the title page and includes the copyright notice, author name, and year.
- Table of Contents: It is especially crucial for eBooks because it becomes your navigational menu in the Kindle.

- Page Numbers, Headers, and Footers: They are necessary for print but should be omitted from your eBook format.
- Chapter Headings: Use Heading styles to format chapter titles. This helps in creating the Table of Contents.
- Images: Ensure images are properly formatted and don't break text in odd ways.

#### Step 3: Designing a Book Cover

A compelling cover design is important. It's often the first thing potential readers see. You can hire a professional designer or create your own using Amazon KDP's Cover Creator. If you design the cover yourself, adhere to Amazon's book cover guidelines to ensure it's displayed properly.

#### Step 4: Set Up Your KDP Account

Visit the Amazon KDP website (<u>https://kdp.amazon.com</u>) and sign in with your Amazon account. If you don't have an Amazon account, you can create a new one. Once logged in, you'll need to fill out the "Author/Publisher Information," "Payment and Banking," and "Tax Information" sections.

#### **Step 5: Start a New Kindle eBook**

On your KDP Bookshelf, click on "+ Kindle eBook." You'll be taken to a new page where you'll fill out details about your book.

- Book Title and Subtitle: Fill these in exactly as they appear in your manuscript.
- Series: If your book is part of a series, indicate the series name and volume number here.

- Edition Number: For most first-time publishers, this will be 1.
- Author: Your name, or your pen name, if you have one.
- Contributors: Other people who helped with the book, like illustrators or co-authors.
- Description: Write a compelling blurb. This is what customers will read when deciding whether to purchase your book.
- Publishing Rights: Indicate whether the book is a public domain work or if you hold the necessary publishing rights.
- Keywords: Think of what your potential readers might search for when looking for a book like yours.

- Categories: Select categories that best suit your book. These help readers find your book when browsing.
- Age and Grade Range: You can specify these if your book is aimed at children or young adults.

#### Step 6: Kindle eBook Content

In this section, you will upload your eBook manuscript and cover. Click on "Upload eBook manuscript," and locate your .MOBI file to upload it. Then, either upload your book cover or use the Cover Creator to make one.

#### **Step 7: Kindle eBook Preview**

This section allows you to preview how your book will look on various Kindle devices. Take time to thoroughly check that everything appears as it should. Fix any errors you spot before moving to the next step.

#### **Step 8: Kindle eBook Pricing**

Here, you will determine whether to enroll your book in KDP Select, which makes your book available on Kindle Unlimited and the Kindle Owners' Lending Library. Then, you'll select the territories where you hold distribution rights, and set your book's price.

#### **Step 9: Publish Your Kindle eBook**

After everything is set, click on "Publish Your Kindle eBook." It may take up to 72 hours for your book to become available in the Kindle Store.

#### Step 10: Create a Paperback Version (Optional)

If you want a print version of your book, you can create one directly from your eBook's Kindle page on KDP. Just click "+ Create paperback," and you'll be directed to a process very similar to what you've completed for the eBook, with a few additional elements like trim size, paper color, and cover finish. The most common file format for print book manuscripts is PDF.

Following these steps should help you navigate the selfpublishing process using Amazon KDP. Remember, your success as a self-published author is largely dependent on your marketing efforts and the quality of your book, so make sure your manuscript is well-edited, and put effort into promoting your book once it's published. Good luck! **Recommended Resources:** 

<u>GPTDash</u> – This tool will help you write your own books and a whole lot more!

The AI Children's Book Maker – This incredible AI tool will write and illustrate children's books faster than you can imagine.